## Partnership Office 365 Email and SharePoint (Forms)

Print these instructions for reference

Important Notes:

- 1. Once your account is migrated, you will no longer be able to login to your email or MultiSite using management/sitelogin.
- 2. Your login will now be your site email address Ex. aldersgate@partnershippm.com
- 3. Your email address can be found in the bottom right corner of your desktop.
- 4. You will be required to authenticate using Multi-Factor Authentication (password + phone call) every sixty days.
- 5. If you have any issues, please submit a helpdesk ticket.

## Logging in

You will use the new links on the bottom right of the Employee Portal called "Office 365 Webmail" and "Office 365 SharePoint".

## Office 365 Webmail

Office 365 SharePoint

Click here to login

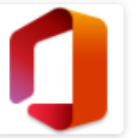

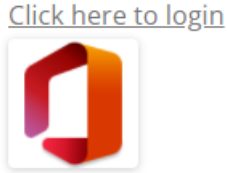

1. Enter your email address and click next.

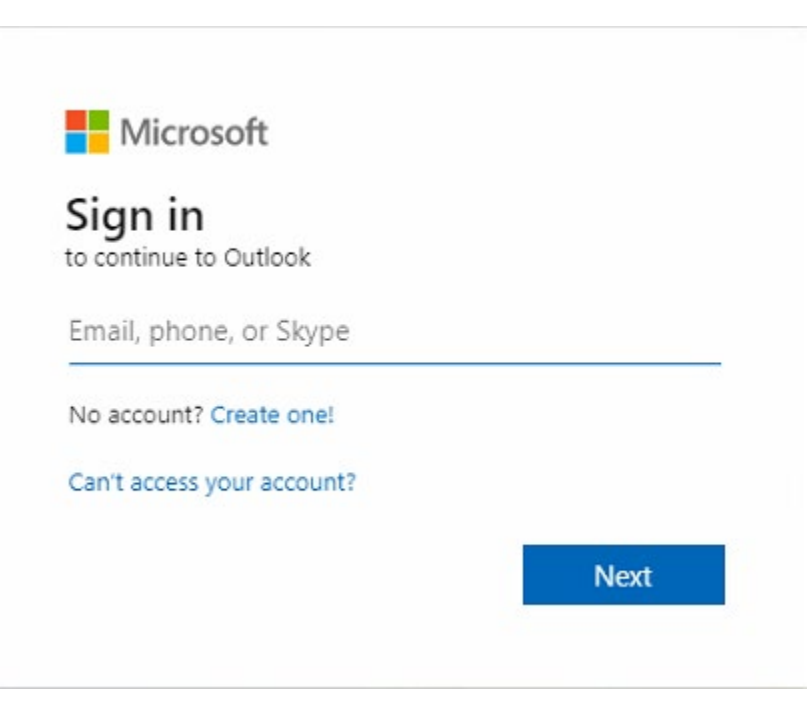

- 2. Enter your current email password and click next.
- 3. On the verify your identity screen (below), click to call your office phone (If your phone number is incorrect, please submit a helpdesk ticket).

| Microsoft                                                                  |           |  |
|----------------------------------------------------------------------------|-----------|--|
| bowmanmanor@partnershippm.com                                              |           |  |
| Verify your identity                                                       |           |  |
| Call +X XXXXXXXX65                                                         |           |  |
| More information                                                           | 5.00000 G |  |
| Are your verification methods current? Check at<br>https://aka.ms/mfasetup |           |  |
| ~3                                                                         | Cancel    |  |
|                                                                            |           |  |

4. The image below will appear while you are receiving the phone call. Click the "Don't ask again for 60 days" box to limit this process to every 60 days.

| Microsoft                                     |                |  |
|-----------------------------------------------|----------------|--|
| bowmanmanor@partnershippm.com                 | ı              |  |
| Approve sign in reque                         | st             |  |
| We're calling your phone. Please<br>continue. | e answer it to |  |
| Don't ask again for 60 days                   |                |  |
| More information                              | Cancel         |  |
|                                               |                |  |

5. Answer the call from Microsoft and follow the instructions.

## **Very Important Note:**

If you receive a call from Microsoft and are not trying to login to your email account, **DO NOT** approve the login. **Contact IT immediately.** 

You are now signed into the new Office 365 email.

If you have any issues or questions, please submit a helpdesk ticket.